# **SEM Barreiras**

# Sistema Eletrônico de Monitoramento de Barreiras às Exportações Brasileiras

# MANUAL DO USUÁRIO

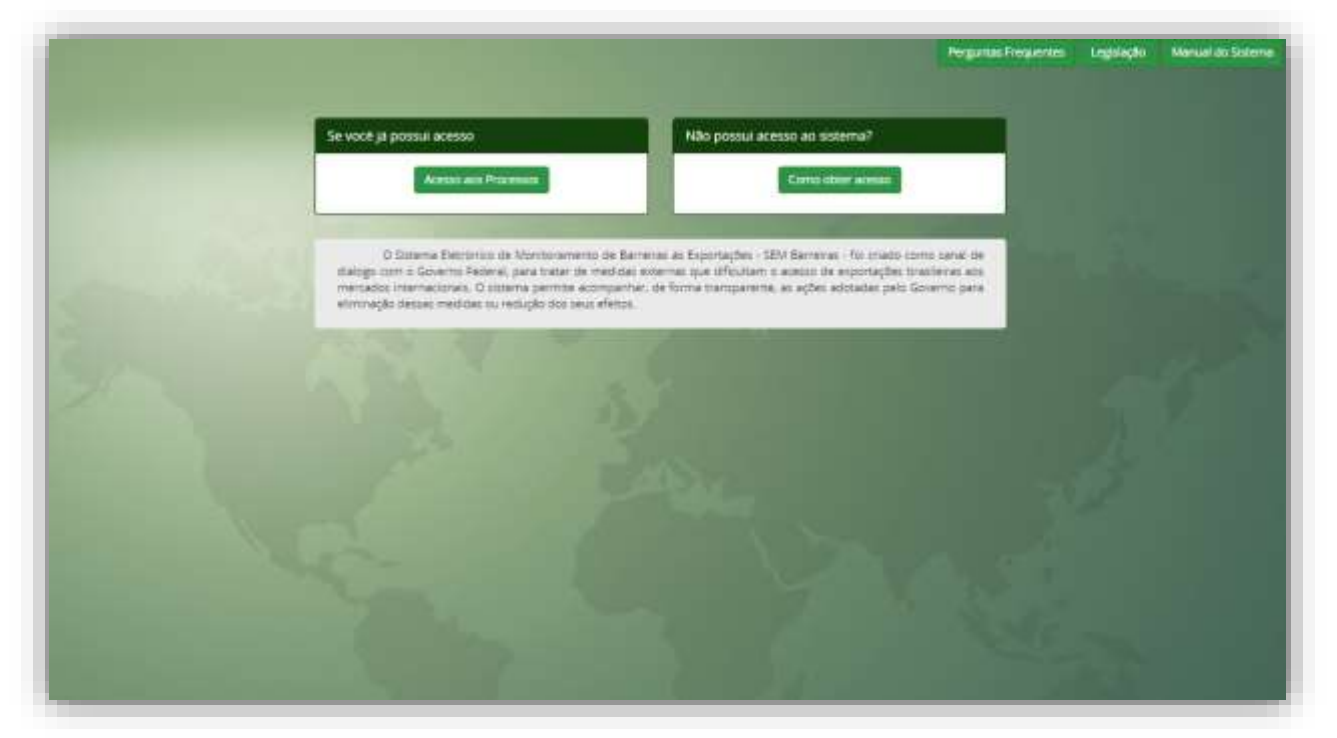

### Sumário

| Sum | ário                            | .2 |
|-----|---------------------------------|----|
| 1.  | Apresentação                    | .3 |
| 2.  | Processos do SEM Barreiras      | .5 |
| 3.  | Acesso                          | .6 |
| 4.  | Cadastrar um Processo           | .9 |
| 5.  | Acompanhamento de um Processo 1 | .6 |
| a)  | Editar o formulário 1           | .7 |
| b)  | Enviar Mensagem 1               | .7 |
| c)  | Visualizar formulário 1         | .7 |
| 6.  | Respondendo a uma Pendência 2   | 20 |
| 7.  | Glossário de Ícones 2           | 21 |

#### 1. Apresentação

O Sistema Eletrônico de Monitoramento de Barreiras às Exportações Brasileiras (SEM – Barreiras) é a ferramenta online desenvolvida pelo Governo Federal para comunicação de medidas estrangeiras impostas contra as exportações brasileiras.

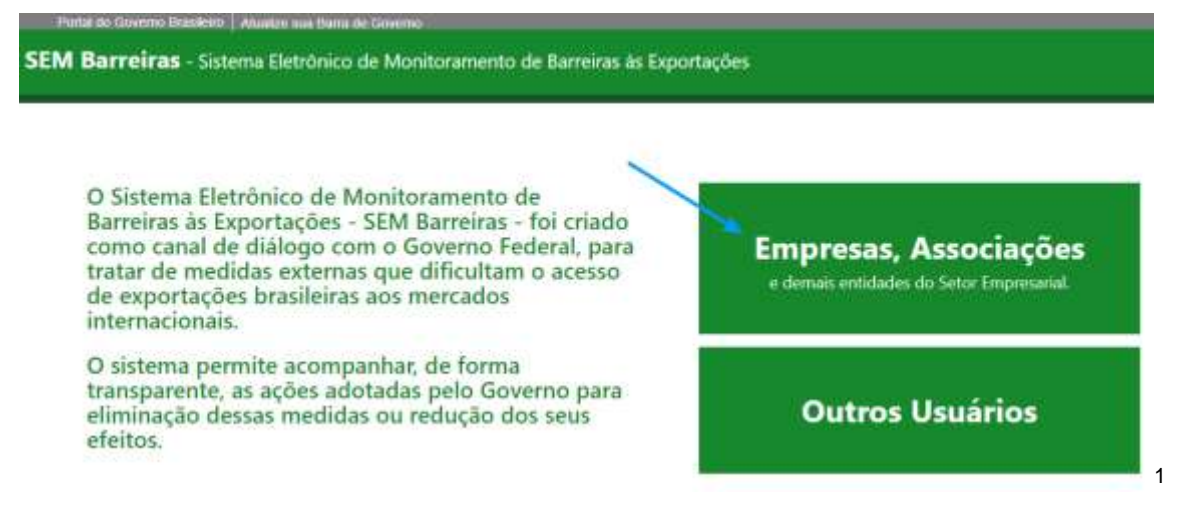

As barreiras às exportações, sejam tarifárias ou não tarifárias, fazem parte do rol de dificuldades de acesso a mercados externos. Tais dificuldades são enfrentadas pelas empresas que atuam ou pretendem atuar no comércio internacional.

O principal objetivo do SEM Barreiras é auxiliar o Governo brasileiro a identificar, de forma contínua, sistemática e transparente, e envidar esforços para eliminar ou reduzir os efeitos das barreiras aos produtos, serviços e investimentos brasileiros no acesso a mercados externos.

Por meio desse instrumento, pretende-se estreitar ainda mais a relação entre o Governo e a sociedade, ao apoiar a atuação dos órgãos governamentais com vistas à remoção das barreiras comerciais ou redução dos seus efeitos. Atualmente, a comunicação dos entraves identificados é feita aos mais diversos órgãos de Governo, principalmente MDIC, MRE, MAPA, Inmetro e Anvisa.

Com a disponibilização do SEM Barreiras, os órgãos de Governo dispõem de informação consolidada e atualizada para negociar ou tomar as medidas cabíveis junto aos países que tenham imposto medidas restritivas à inserção comercial de produtos, serviços e investimentos brasileiros.

Uma vez identificada e verificada a consistência das informações disponíveis, uma medida com potencial de restringir ou que restrinja as exportações brasileiras passa por análise técnica de impacto comercial e de compatibilidade face aos acordos de comércio nos quais se tenham estabelecido compromissos às partes envolvidas, sejam eles de caráter multilateral, regional ou bilateral.

A partir dessas análises, decide-se pelas ações cabíveis, seja no âmbito interno (adaptação regulatória, modificação produtiva e outras), seja no âmbito externo (gestões junto às autoridades técnicas e políticas do país que impôs a medida,

<sup>&</sup>lt;sup>1</sup> As etapas para cadastramento de empresa e usuários, assim como as configurações necessárias para o primeiro acesso, estão descritos no "Tutorial de Instalação do SEM Barreiras", documento disponível na página do sistema na internet: <a href="http://www.sembarreiras.gov.br">www.sembarreiras.gov.br</a>

inserção em agendas de reuniões bilaterais, regionais ou multilaterais, ou mesmo decisão por tratá-la no âmbito de mecanismos internacionais de solução de controvérsias).

As formas de enfrentar essas barreiras passam pela necessidade de adaptação do setor produtivo, de aperfeiçoamento dos produtos, serviços e processos, bem como pela atuação do Governo em defesa dos interesses dos setores exportadores brasileiros, em prol de uma melhor e mais qualificada inserção internacional.

Medidas que estejam de acordo com as regras do comércio internacional também podem ser objeto de negociação do governo brasileiro junto aos parceiros comerciais para eliminação ou redução dos seus efeitos no comércio.

O SEM Barreiras permite ao usuário poder acompanhar passo-a-passo o tratamento do processo, o que proporciona maior transparência e proximidade entre o Governo e a sociedade.

#### 2. Processos do SEM Barreiras

a) <u>Registro e Análise</u> - recebimento de informações inseridas no sistema e verificação da consistência dos dados apresentados; avaliação de impacto comercial e avaliação legal da medida frente às regras internacionais de comércio existentes que regem a matéria. Ocorrem nas fases "Levantamento" e "Processamento".

b) <u>Tratamento</u> – ações empreendidas no sentido de remover as barreiras comerciais ou reduzir seus efeitos. O sistema registra todas as ações internas de análise da medida e as ações externas junto ao país que a adotou; ações empreendidas no sentido de remover as barreiras

c) <u>Accountability</u> – o sistema contará com forte estrutura transversal de transparência, permitindo acompanhamento das ações governamentais referentes à barreira reportada e canais de comunicação céleres com a unidade responsável pelo processo gerado.

#### 3. Acesso

Após o cadastramento do CNPJ responsável pela demanda conforme instruído no "Tutorial de Instalação" os CPF vinculados ao CNPJ poderão acessar o sistema seguindo os passos abaixo:

 a) Acesse o endereço <u>www.sembarreiras.gov.br</u>, clicar na opção "Empresas, Associações e demais entidades do setor empresarial" e depois clique no botão "Acesso aos processos" conforme abaixo demonstrado:

SEM Barreiras - Sistema Eletrônico de Monitoramento de Barreiras às Exportações

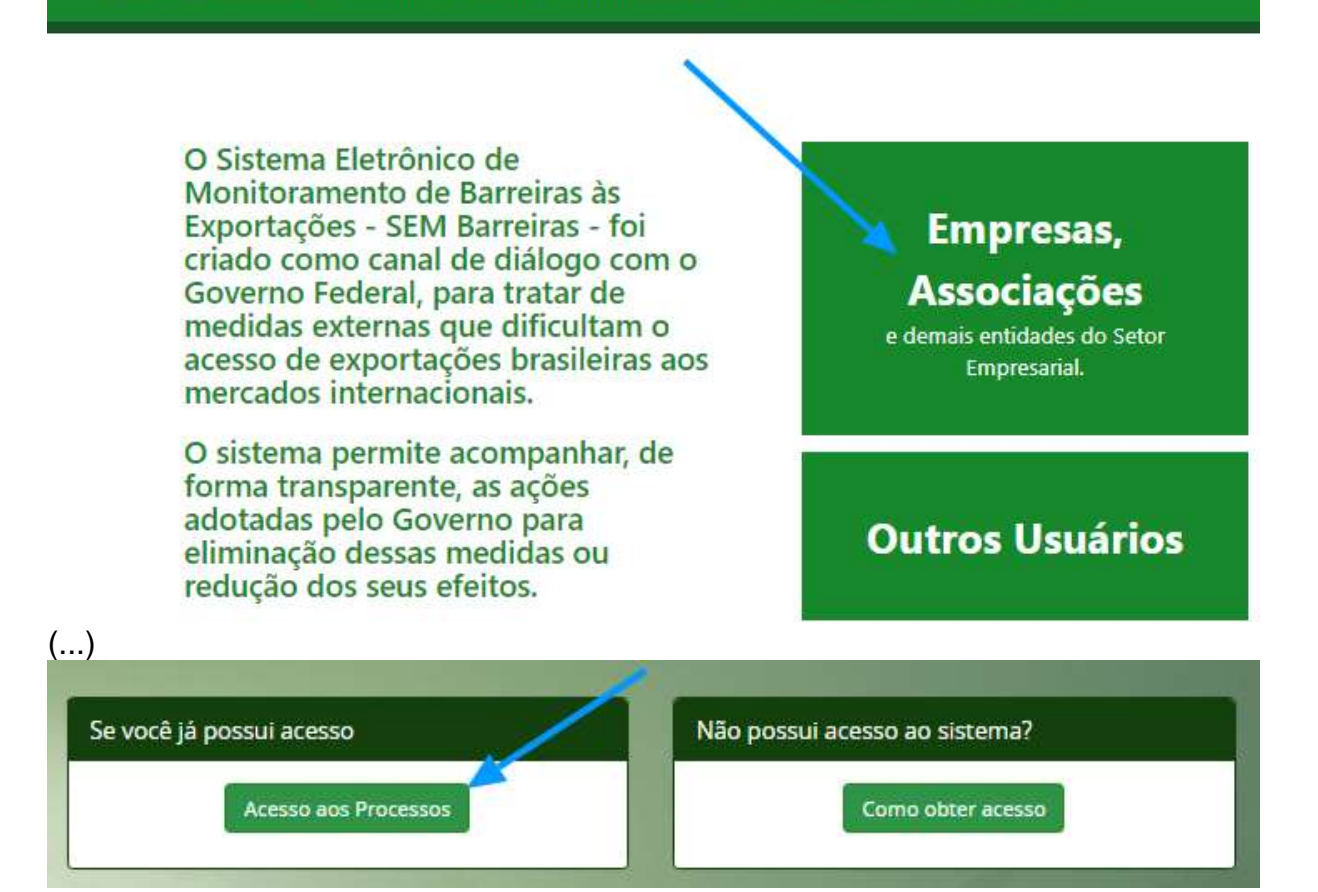

b) Será aberta a tela da plataforma Acesso.Gov.Br para que o usuário informe seu CPF e clique em "Próxima":

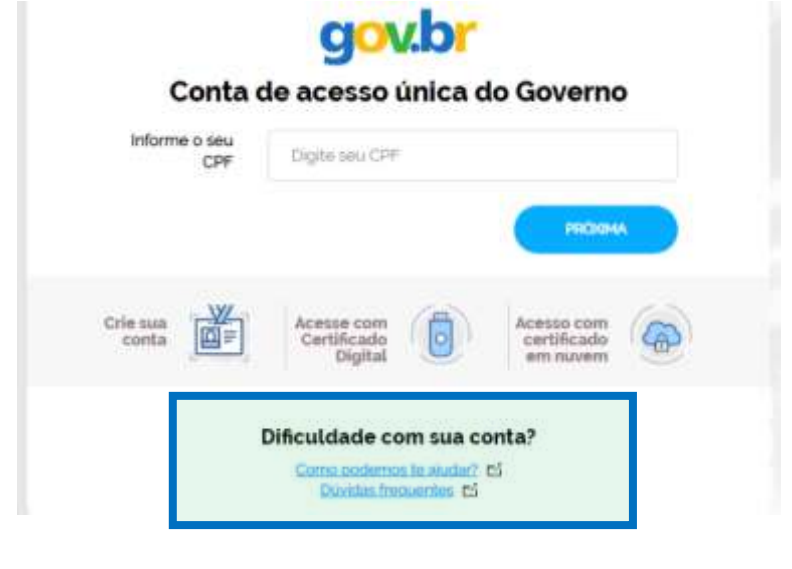

Obs.1: Caso os colaboradores/delegados não possuam conta na plataforma Acesso.Gov.Br, bastará cria-la pela opção "Crie sua conta".

Obs.2: Dúvidas ou dificuldades no uso da plataforma Acesso.Gov.Br podem ser esclarecidas e solucionadas pelos links "Como podemos te ajudar?" e "Dúvidas frequentes" destacados no retângulo azul da figura acima.

c) Na tela seguinte, o usuário deverá informar a senha cadastrada e clicar no botão "Entrar":

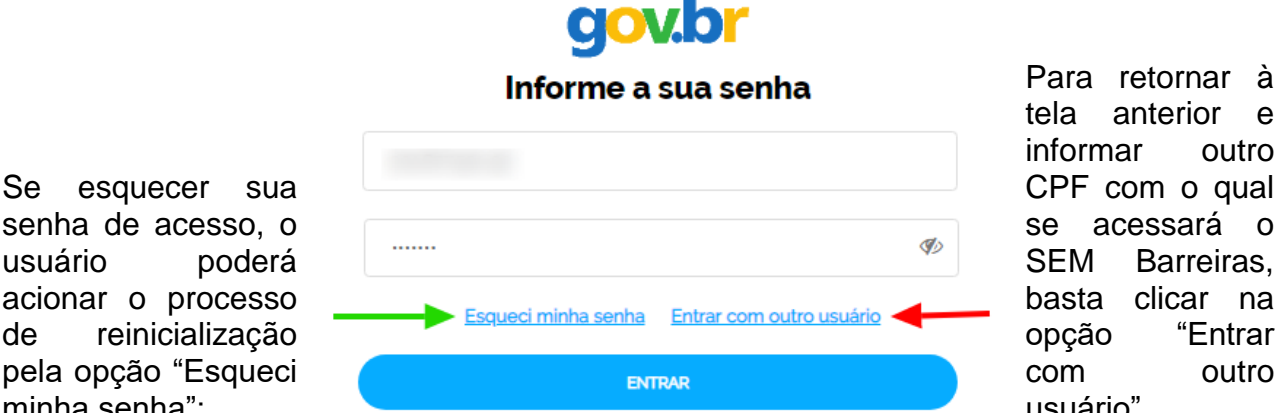

tela anterior e outro CPF com o qual se acessará o Barreiras. basta clicar na "Entrar outro usuário".

d) O SEM Barreiras permitirá que você escolha o ambiente de acesso:

**PRODUÇÃO:** ambiente no qual só devem ser inseridos dados reais e no qual há interação com órgãos governamentais – ATENÇÃO: este é o sistema SEM Barreiras pelo qual os órgãos governamentais recebem as demandas do setor empresarial e as analisam com vistas a tratar as barreiras detectadas.

**TREINAMENTO:** ambiente reservado para testes e capacitações, no qual NÃO devem ser inseridos dados reais e no qual NÃO há interlocução com os órgãos governamentais.

| Selecione o Ambiente                                                                                                    |                                                                                                    |
|----------------------------------------------------------------------------------------------------|----------------------------------------------------------------------------------------------------|
| Produção<br>1997 Bananas, acesso ao ciliante para registro a acompactamento dos processos anosisendo tamentes se espectações<br>presentarias, lando mendado so devent de registro das informações reals para a amostro travemente pelos orgêns<br>governamento compatemento | Treinamento<br>recalition destace per tense e aqueração de acuerto APDIÇÃO, os prosessos teste resoluto tãO sede trebetos<br>pelos segles goiencementes e os debia posicile ser excludas el terretro de exemplo e terretros. |
| Acessar                                                                                                    | Activity                                                                                                    |

e) Após selecionar o ambiente, o sistema solicitará que o usuário confirme o perfil e a empresa cujos processos serão acessados e clique no botão "Entrar":

usuário

minha senha":

de

| lecione o perfil * |  |
|--------------------|--|
| Delegado           |  |
| Delegado           |  |
| one a Empresa *    |  |
|                    |  |

Obs.1: Caso o usuário tenha apenas um perfil atrelada a apenas um CNPJ, bastará que ele clique no botão "Entrar".

Obs.2: Dado que o responsável legal/contábil da empresa é quem cadastra os colaboradores e delegados de cada CNPJ, um mesmo CPF pode ser delegado de um CNPJ e colaborador de outro. Ainda é possível que um determinado CPF seja "Responsável Legal" por um CNPJ e atue enquanto colaborador ou delegado de outro(s) CNPJ.

f) Pronto! Será apresentada a tela inicial do sistema com a listagem de processos cadastrados para o CNPJ e uma aba contendo os processos em que é necessário tomar alguma providência.

| Name and Address     |                  |         |                | CITUAL<br>(CMPR)<br>DELEC | 90<br>654)<br>400     |          |                   | ( BLEDOWNEAME | ENTERNEL ( | - |
|----------------------|------------------|---------|----------------|---------------------------|-----------------------|----------|-------------------|---------------|------------|---|
| CNP3 - Processos (0) | CNIT - Providenc | Sec 249 |                |                           |                       |          |                   |               |            |   |
| An 10 w telever      |                  | 10      |                |                           |                       |          |                   | Pergusar      |            |   |
| Nº Processo          | Partici -        | \$      | Tipo de Medida |                           | Medificação da Medida | + Fare + | Dete de Callettre | \$ Stragto \$ | Aptes      |   |

Obs.: Se o usuário desejar mudar o ambiente ou acessar os processos de outro CNPJ ao qual tenha acesso, bastará selecionar a opção "Selecionar Ambiente/Perfil" para retornar passo do item "d".

Atenção: o nome do usuário, a empresa cujos processos estão sendo acessados e o perfil utilizado serão apresentados na área destacada no retângulo azul da imagem acima.

#### 4. Cadastrar um Processo

A tela inicial do sistema permite visualizar todos os processos de um CNPJ (aba "CNPJ – Processos") e também aqueles processos em que há alguma providência a ser tomada pelo usuário (aba "CNPJ – Providências").

| maximal parts             |                        |                 |                      |       |        |                  |           |           |         |
|---------------------------|------------------------|-----------------|----------------------|-------|--------|------------------|-----------|-----------|---------|
|                           |                        |                 |                      | _     | _      |                  | 1 BLECOMM | AMBIENTER | 111.1 C |
| CNPJ : Processos          | Chill - Press Mexico : |                 |                      |       |        |                  |           |           |         |
|                           |                        |                 |                      |       |        |                  | Passing   |           |         |
| in wheelman               |                        |                 |                      |       |        |                  |           |           |         |
| ia v ingerie<br>M'Presses | na é                   | Typo de Madicle | Alendificeção de Med | 164 Ø | Tase 0 | Data de Cadastro | 0 Shoeth  | 0 N       | fes     |

No entanto, antes de cobrirmos essa parte, vamos detalhar como é feito o cadastramento de um processo.

**P.1:** Primeiro, o usuário aciona o menu "Processos" e seleciona a opção "Solicitar Processo"

| Pagina Inicial | Processos 👻        |
|----------------|--------------------|
|                | Solicitar Processo |

P.2: Em seguida, o usuário deverá preencher os campos do formulário que será apresentado seguindo a ordem das abas:

Dados sobre a medida >> Indicação de Impacto Comercial >> Observações Úteis >> Documentos

|                                                      |                                                                                | I NO CESSI                             | 5                                    |                    |
|------------------------------------------------------|--------------------------------------------------------------------------------|----------------------------------------|--------------------------------------|--------------------|
| Processo<br>NOVO                                     |                                                                                | Cancelar                               | Salvar                               | Enviar Processo    |
|                                                      |                                                                                |                                        |                                      |                    |
| noispensavei para que o p<br>omplementares poderão : | eito apresentado possa receber a devi<br>er solicitadas posteriormente e acomp | ida análise e enca<br>panhadas em "Per | minhamento. Infi<br>ndências" do pro | ormações<br>:esso. |

#### Atenção:

a) Cada campo possui uma breve explicação/orientação para preenchimento que pode ser acionada posicionando o cursor do mouse sobre o ícone 2 conforme sinalizado abaixo:

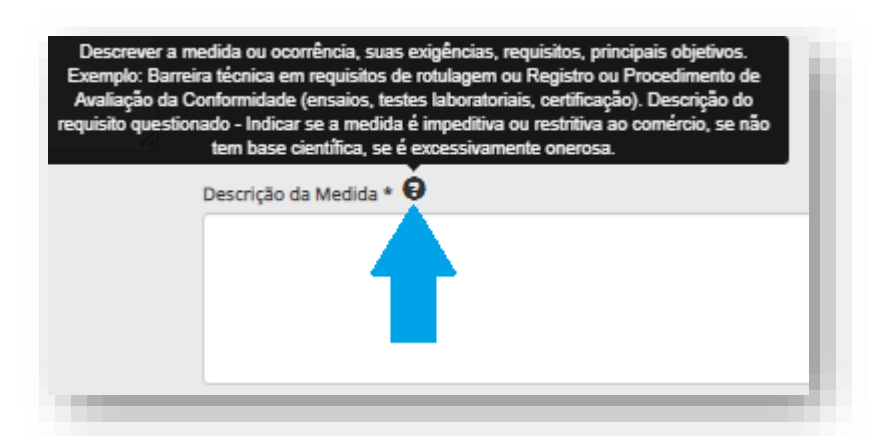

b) Além do balão com explicação/orientação, diversos campos possuem assistente de preenchimento que permite localizar os códigos a serem preenchidos a partir da digitação do nome ou de trecho do nome correspondente ao produto ou serviço:

|                            | crêre o nome co cotago corto producera annanotar                                                                                                    | 20242012 - 3-Memopolarizmiacol e seus sale                                                                                                    |
|----------------------------|----------------------------------------------------------------------------------------------------|----------------------------------------------------------------------------------------------------|
|                            | and a second second sec | 20205035 - 8-martaprocurina                                                                                                    |
| NCM                        | New Concernence of Concernence of Co | 20224012 - B-Action productions on the interview of the function of the second second se |
| riges affetasies O         |                                                                                                    | 282/0021 - Adapted in revenued to anticipate and anticipate and anticipate and                                                                                                    |
|                            | Digite o norme ou código dola) serviço(s) afetado(s)                                                                                                    | 25521021 - Aquitto de mentiono<br>20420212 - Acetavatorem de mentione                                                                                                    |
|                            |                                                                                                    | 38249021 - Áctóra grante dimarizados, preparações contentis áctóra grante dimarizados                                                                                                    |
| -                          |                                                                                                    | 3005123 - Adustives & have de polimente des progles 36.01 e 36.11, departos nu para dispertar am mein aquesa.<br>2018/2000 - Adoministice de diciontes                                                                                                    |
|                            |                                                                                                    | <ul> <li>S1242011 - Agenative de polverzagão construído por todão de pessaño com total velovar tote semano pres de aster<br/>su astro-enti.</li> </ul>                                                                                                    |
| eg afietadosto paía Medida |                                                                                                    |                                                                                                    |
| Chilgo                     |                                                                                                    | Name do Setar                                                                                                    |

c) Caso o usuário se esqueça de preencher algum campo obrigatório (sinalizado com um asterisco (\*) à frente do nome do campo), quando tentar navegar para outra aba o sistema apresentará um aviso alertando sobre quais campos ainda devem ser preenchidos antes de se prosseguir.

| FORMULI ÁRIO PA                                           |                                                                                  | Aviso                                                                                                    | ×  |
|-----------------------------------------------------------|----------------------------------------------------------------------------------|----------------------------------------------------------------------------------------------------|----|
| Processo<br>NOVO                                          |                                                                                  | Campo "Detalnamento da Medida" não informado.<br>Campo "Pais / Territorio Responsavel Pela Medida" não informado.<br>Campo "Identificação da Medida" não informado.<br>Campo "Descrição da Medida" não informado.<br>Insira ao menos um produto afetado ou serviço afetado. |    |
| Ao preencher o formulario al<br>complementares poderão se | baixo você estară solicitando a criação<br>r solicitadas posteriormente e acompa |                                                                                                    | ОК |
|                                                           |                                                                                  |                                                                                                    |    |

| / Terratris Aduarenti Regarnalesi P | via Mettia * O Dec la Mettiagle i Diservires O      | Den de envale en riger <b>O</b> Type de Maltile <sup>a</sup> <b>O</b> |   |
|-------------------------------------|-----------------------------------------------------|-----------------------------------------------------------------------|---|
| atumenta ta Nacida * O              |                                                     |                                                                       |   |
| ertaga a viena • 0                  |                                                     | Secretar a second • 🖗                                                 |   |
|                                     |                                                     |                                                                       |   |
| Produtos / Serviços *               |                                                     |                                                                       |   |
| trakana alituda                     | Digite o nome ou cédigu dolti produtolto afetadolti |                                                                       | ٩ |
| ю                                   | (beel)                                              | Desiliariess address Q                                                |   |
| ervepet elettadise 😡                | Digite o nome cu cédigo dotsi serviço(s) afetado(s) |                                                                       | ٩ |
|                                     |                                                     | Sectores about 9                                                      |   |

#### P.3: Aba "1. Dados sobre a Medida"

Nesta aba deverão ser preenchidos os seguintes campos:

- <u>País/Território aduaneiro responsável pela medida</u>: Indicar qual é o país, território ou bloco que estabeleceu ou propôs a medida ou ocorrência reportada.
- <u>Data da publicação / ocorrência</u>: Indicar a data de publicação da medida ou a :data em que houve alguma ocorrência (demoras indevidas, rechaço, retenção de carregamentos exportados, entre outros). Essa informação é necessária para a análise de impacto gerado pela medida sobre as exportações brasileiras.
- <u>Data de entrada em vigor</u>: Indicar a data ou a estimativa para a entrada em vigor da medida, quando aplicável.
- <u>Tipo de Medida</u>: lei, regulamento, política, medida ou prática governamental :que imponha restrições às exportações brasileiras para o país ou território responsável pela medida ou ocorrência reportada.
- <u>Detalhamento da Medida</u> (campo exibido apenas quando o tipo da medida selecionado for "Outras barreiras não tarifárias no comércio de bens"): informar, em até 400 caracteres, detalhes acerca do tipo de medida para que se possa identifica-la corretamente.
- <u>Símbolo de notificação na OMC</u> (campo exibido quando o tipo de medida selecionado for "Regulamento Técnico" ou "Regulamento Sanitário e Fitossanitário"): símbolo de documento na OMC que indica tratar-se de Notificação; o Acordo a que corresponde; e o país que notificou.
  - Exemplo : "G/TBT/N/BRA/nº123".

- <u>Referência Internacional</u> (campo exibido quando o tipo de medida selecionado for "Regulamento Técnico" ou "Regulamento Sanitário e Fitossanitário"): indicar a existência de um padrão internacional de referência e indicar se a medida destoa e em que grau destoa dessa referência.
- <u>Identificação da Medida</u>: indicar nome, número da medida/ano de publicação
   : conforme publicação oficial (em idioma original ou inglês), além de órgão responsável e assunto.
  - Exemplo: "Regulation 52/2014/Ministry of Commerce, which set requirements for food labelling".
    - Em caso de ocorrência, indicar data, local, órgão responsável e justificativa apresentada pelo país.
    - Anexar o texto legal ou documentos referentes à ocorrência na aba "Documentos".
- <u>Descrição da Medida</u>: descrever a medida ou ocorrência, suas exigências, requisitos e principais objetivos.
  - Exemplo: Barreira técnica em requisitos de rotulagem ou Registro ou Procedimento de Avaliação da Conformidade (ensaios, testes laboratoriais, certificação) ou Descrição do Requisito Questionado (indicar se a medida é impeditiva ou restritiva ao comércio, se não tem base científica, se é excessivamente onerosa etc, sendo importante que o demandante identifique quais exigências constantes na medida estão gerando dificuldades para suas exportações).
- <u>Produtos Afetados</u>: indicar a classificação, conforme a Nomenclatura Comum do Mercosul (NCM), dos produtos afetados pela possível barreira comercial reportada.
  - Obs.1: Esse campo não precisa ser preenchido se a medida afetar somente o setor de serviços.
  - Obs.2: <u>Detalhamento Adicional</u>: Caso a NCM englobe outros produtos, é necessário utilizar o campo de detalhamento adicional para especificar o produto sujeito à barreira imposta pelo país estrangeiro.
- <u>Serviços Afetados</u>: indicar os serviços oferecidos pela empresa ou pelo setor representado pela entidade demandante afetados pela possível barreira comercial reportada, conforme a Nomenclatura Brasileira de Serviços, Intangíveis e outras Operações que produzam Variações no Patrimônio (NBS).
  - <u>Obs</u>.1: Esse campo não precisa ser preenchido se a medida afetar somente o setor de bens.
  - <u>Obs</u>.2: o Detalhamento adicional Especificar, de forma detalhada, a atividade econômica, no caso de a NBS englobar outros serviços.

P.4: Aba "2. Indicação de impacto comercial"

| 1 - Dados sobre a medida                         | 2 - Indicação de Impacto comercial            | 3 - Observações útels              | 4 - Documentos |  |
|--------------------------------------------------|-----------------------------------------------|------------------------------------|----------------|--|
| Indicação de impacto comercial*                  | <b>)</b>                                      |                                    |                |  |
|                                                  |                                               |                                    |                |  |
|                                                  |                                               |                                    |                |  |
|                                                  |                                               |                                    |                |  |
| Há custo envolvido para a adequaç<br>○ Sim       | ão da medida? Em caso afirmativo, favor esp   | pecificar. 💙                       |                |  |
|                                                  |                                               |                                    |                |  |
|                                                  |                                               |                                    |                |  |
|                                                  |                                               |                                    |                |  |
| A medida afeta outros produtores l               | brasileiros? Em caso afirmativo, favor especi | ficar. \varTheta                   |                |  |
| ⊃ Sim ⊙ Năo                                      |                                               |                                    |                |  |
|                                                  |                                               |                                    |                |  |
|                                                  |                                               |                                    |                |  |
|                                                  |                                               | •                                  |                |  |
| A medida afeta exportadores de ou<br>〇 Sim ④ Não | tros países? Em caso afirmativo, favor espec  | cificar. <table-cell></table-cell> |                |  |
|                                                  |                                               |                                    |                |  |
|                                                  |                                               |                                    |                |  |
|                                                  |                                               |                                    |                |  |
| A medida afeta os produtores dom                 | ésticos do país responsável pela medida? Er   | n caso afirmativo, favor especi    | ficar. 🟮       |  |
| ⊖ Sim ⊙ Não                                      |                                               |                                    |                |  |
|                                                  |                                               |                                    |                |  |
|                                                  |                                               |                                    |                |  |
|                                                  |                                               |                                    |                |  |

Nesta aba deverão ser preenchidos os seguintes campos:

 <u>Indicação de Impacto Comercial</u>: apresentar resumidamente dados de exportação da empresa ou do setor dos produtos ou dos serviços afetados pela medida ou ocorrência ou mesmo pela expectativa gerada pelo anúncio da medida, incluindo participação no mercado-alvo, se há concorrentes no país de destino, qual é o volume das exportações anuais, se o bem já foi exportado anteriormente e quando foi exportado, se houve interrupção de comércio, além de informações sobre o impacto da medida para o setor, valor da operação (em dólar), quando aplicável, entre outros dados relevantes.

As seguintes perguntas também são relevantes para a compreensão dos impactos da medida:

• Há custo envolvido para a adequação da medida?

Se sim, indicar eventuais custos absolutos e/ou percentuais que afetam a competitividade da empresa ou do setor em razão da necessidade de adequação do serviço, do produto, ou da linha de produção, às exigências da medida.

Quando pertinente, indicar se há inviabilidade técnica de cumprimento de tais exigências.

• A medida afeta outros produtores brasileiros?

Se sim, indicar, se possível, como a medida afeta outros produtores brasileiros e apresentar dados que evidenciem esse fato.

• A medida afeta exportadores de outros países?

Se sim, indicar como a medida afeta outros países e apresentar dados que evidenciem esse fato.

A medida afeta os produtores domésticos do país responsável pela medida?

Se sim, indicar se a medida é aplicada a produtos ou serviços domésticos do país responsável pela medida.

 Os produtores desse mercado foram beneficiados ou igualmente impactados em decorrência da implementação da medida?

Se sim, especificar de que forma os produtos locais foram beneficiados ou impactados com a medida.

P.5: Aba "3. Observações Úteis"

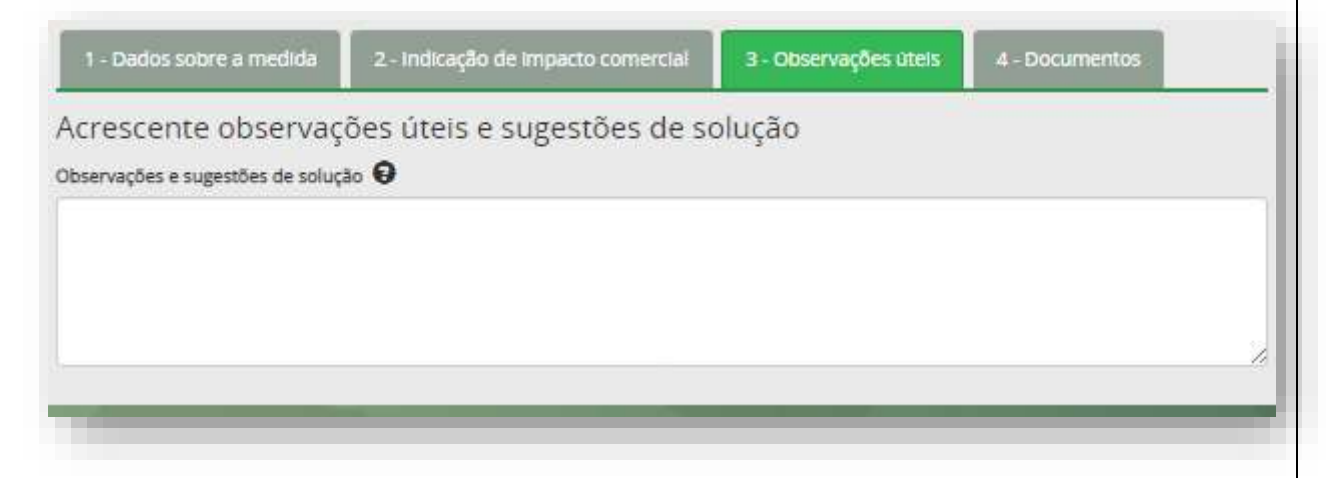

Nesta aba deverá ser preenchido o campo:

 <u>Observações e Sugestões de Solução</u>: informar tudo o que a demandante entende ser importante para a análise do caso pelo governo brasileiro, como: gestões já feitas pela entidade junto ao governo do país ou junto à autoridade do governo brasileiro, especificando quando e se já houve respostas; análises adicionais; comparações com marco regulatório anteriormente vigente e/ou com referências internacionais que regem a matéria, etc.; anexar eventual registro de comunicações com o governo estrangeiro ou brasileiro. Além disso é possível apresentar sugestões de possíveis encaminhamentos a serem considerados, bem como indicar, por exemplo, a existência de Organismo de Avaliação da Conformidade apto a realizar as certificações ou ensaios (indicação do organismo de certificação, laboratório ou outro, se aplicável) no Brasil, no país de destino e em terceiros países.

#### P.6: Aba "4. Documentos"

| umentos a serem ane                                                        | xados (opcional) | -                |              |
|----------------------------------------------------------------------------|------------------|------------------|--------------|
| 0 🗸 registros                                                              |                  | Pesquis          | VEXAR ARQUIV |
| Descrição                                                                  | = Envlado por    | Nome do Arquivo  | ¢ Ag         |
| Descrição do Arquivo                                                       |                  | ArquivoTeste.txt |              |
|                                                                            |                  |                  |              |
| o 1 a 1 de 1 registros.<br>ADICIONAR DO                                    | CUMENTO          | Anterior         | 1. Proxir    |
| o 1 a 1 de 1 registros.<br>ADICIONAR DO<br>Escolher Arquivo                | CUMENTO          | Anterior         | 1 Proxin     |
| o 1 a 1 de 1 registros. ADICIONAR DO                                       | CUMENTO          | Anterior         | 1 Proxin     |
| ADICIONAR DO<br>Escolher Arquivo<br>Descrição 😧                            | CUMENTO          | Anterior<br>X    | 1 Proxim     |
| o 1 a 1 de 1 registros.<br>ADICIONAR DO<br>Escolher Arquivo<br>Descrição 😧 | CUMENTO          | Anterior<br>X    | 1 Proxir     |

Nesta aba o sistema permite a inclusão de documentos em diversos formatos (.pdf, .doc, .docx, .xls, .xlsx, .ppt, .pptx, .jpeg, .jpg, .png, .odt, .ods, .odp e .txt), os quais serão incluídos na listagem de registros com indicação de nome, descrição e responsável pelo envio.

Durante a edição do formulário é possível excluir um documento, impedindo que o mesmo seja anexado ao processo.

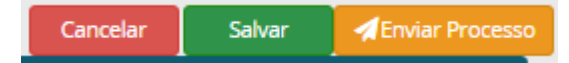

Quando não houver mais nenhum documento a anexar, é possível:

- Enviar o Processo para distribuição aos órgãos competentes ou
- Salvar o formulário preenchido para complementação futura.

#### 5. Acompanhamento de um Processo

Após <u>iniciar um processo</u> é possível verificar a situação em que ele se encontra, interagir com os órgãos governamentais responsáveis pela análise e tratamento da demanda e acompanhar cada fase do trabalho.

Essas ações de acompanhamento estão disponíveis a partir tela inicial do SEM Barreiras, conforme abaixo detalhado:

| egra Incal P   | Chill Provi   | dencius                                                                                                    |   | 10,000                                                                                                    | -      | Istrob             | IAR AMBIENTE | (+ Minimiz |
|----------------|---------------|----------------------------------------------------------------------------------------------------|---|----------------------------------------------------------------------------------------------------|--------|--------------------|--------------|------------|
| oni 10 - infin | rus           |                                                                                                    |   |                                                                                                    |        | Pesquitar          |              |            |
| Nº Processo .  | Pals 🍦        | Tipo de Medida                                                                                                    | ŧ | identificação da Medida 🍦                                                                                                    | Fase Ø | Data de Cadastro 🛱 | Situação 🛊   | Açter (    |
| -              | (application) | and the second second se |   | and the second second s |        | (inserved)         | +            | Q          |
| 1              | Accession 1   |                                                                                                    |   |                                                                                                    |        | 1.000              | +            | Q          |

- Na aba "CNPJ Processos" é possível visualizar todos os processos vinculados ao CNPJ.
- Na aba "CNPJ Providências" são listados os processos com alguma pendência a ser solucionada pelo usuário.

Ao clicar sobre um processo ou sobre o ícone em forma de lupa ( Q ) o sistema abrirá a tela de detalhes daquele processo:

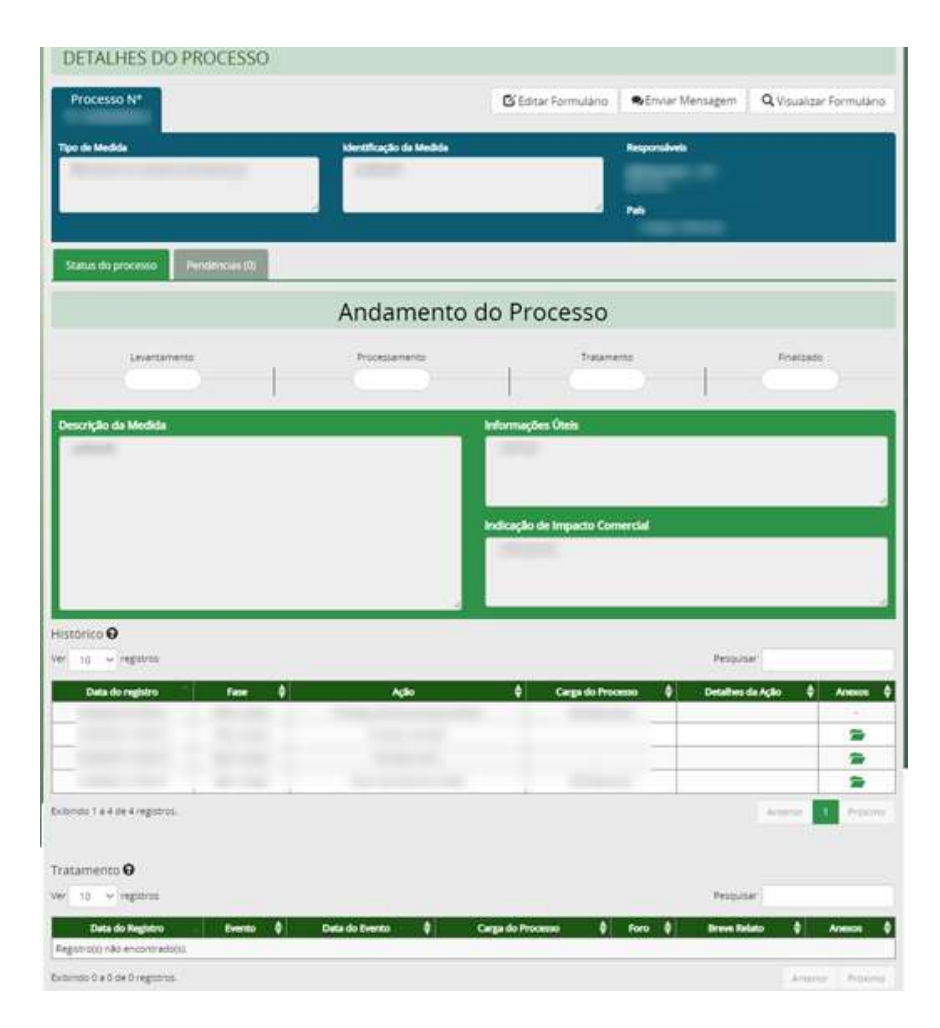

Nessa tela é possível:

#### a) Editar o formulário

O usuário consegue editar as informações inseridas no formulário de solicitação do processo. É possível editar todos os campos originalmente preenchidos, à exceção de "País/Território Aduaneiro Responsável pela Medida" e "Tipo de medida".

Também é possível enviar novos documentos.

#### b) Enviar Mensagem

Possibilita comunicação direta com o analista responsável por aquele processo. A ferramenta funciona como um chat, registrando a data e hora em que a mensagem foi enviada.

#### c) Visualizar formulário

Essa opção permite a visualização de todos os campos do formulário.

Caso haja alterações nas informações inseridas no formulário, será possível visualizar a versão original registrada no momento em que o processo foi solicitado, bem como a versão consolidada, com as informações mais recentes e consideradas válidas naquele momento.

Na aba <u>"Status do Processo"</u> o usuário pode acompanhar a evolução de seu pleito por meio da situação e do andamento do processo, monitorar histórico de ações e as tratativas governamentais para eliminar/mitigar os efeitos da medida objeto da demanda.

No **andamento do processo**, as fases recebem um *check*  $\checkmark$  quando são finalizadas. Obs.: As fases não são sequenciais; portanto, uma fase pode ser finalizada sem que a fase à esquerda no andamento esteja finalizada. Além disso, uma fase finalizada pode ser reaberta caso novas informações ou novos cenários no processo o exijam.

| Andamento do Processo |               |            |            |  |  |  |  |
|-----------------------|---------------|------------|------------|--|--|--|--|
| Levantamento          | Processamento | Tratamento | Finalizado |  |  |  |  |
|                       |               |            |            |  |  |  |  |

#### Fases e Situações Possíveis

- <u>Não Iniciado</u>: o processo terá esse status até que seja distribuído e acessado pelo analista que efetivamente iniciará a análise do processo
- <u>Levantamento</u>: ao entrar nessa fase será realizada a avaliação de impacto comercial da medida e o processo será instruído com informações adicionais coletadas na análise dos técnicos dos órgãos competentes para tratar a medida.
- <u>Processamento</u>: aqui será feita a análise de legitimidade e legalidade da medida, à luz das regras internacionais de comércio.
- <u>Tratamento:</u> nesta fase são realizadas as gestões do governo brasileiro junto ao país responsável pela medida, podendo ocorrer gestões em âmbito bilateral, regional ou multilateral.

Obs.: Como os países são soberanos ao estabelecer sua base normativa e a legislação multilateral preserva o direito de regular de cada Estado, pode acontecer de um pleito ser levado diversas vezes a tratamento sem que uma solução satisfatória seja atingida. No entanto, o demandante terá transparência a respeito das ações governamentais e dos resultados de cada uma delas.

O **"Histórico"** registra cada ação sofrida pelo processo com os detalhes mais relevantes.

| Data do registro | Fase | \$<br>Ação | \$<br>Carga do Processo | \$<br>Detalhes da Ação | \$ | Anexos |
|------------------|------|------------|-------------------------|------------------------|----|--------|
|                  |      |            |                         |                        | -  |        |
|                  |      |            |                         |                        |    | -      |
|                  |      |            |                         |                        |    | -      |
|                  |      |            |                         |                        | -  | pillen |

A seção "**Tratamento**" destaca as ações governamentais do histórico que dizem respeito à mitigação ou eliminação da barreira reportada.

| Tratamento 😧                                      |   |        |   |                |    |                   |    |      |    |              |              |   |
|---------------------------------------------------|---|--------|---|----------------|----|-------------------|----|------|----|--------------|--------------|---|
| Ver 10 🗸 registros                                |   |        |   |                |    |                   |    |      |    | Pesquisar    |              |   |
|                                                   |   |        |   |                |    |                   |    |      |    |              |              |   |
| Data do Registro                                  | * | Evento | ŧ | Data do Evento | ¢  | Carga do Processo | \$ | Foro | ŧ  | Breve Relato | \$<br>Anexos | ŧ |
| Data do Registro<br>Registro(s) não encontrado(s) | ÷ | Evento | ŧ | Data do Evento | \$ | Carga do Processo | ¢  | Foro | \$ | Breve Relato | \$<br>Anexos | ŧ |

Na aba Pendências o usuário encontra a lista de todas as pendências para responder em um prazo determinado.

A resposta pode ser registrada na tela que é aberta ao se clicar no ícone presente na coluna "status".

| Pendências<br><sup>Ver 10</sup> v reg   | enviadas pelo Analist<br><sub>istros</sub> | a    |    |           |   | Pesquisar                    |          |                |  |  |
|-----------------------------------------|--------------------------------------------|------|----|-----------|---|------------------------------|----------|----------------|--|--|
| Data de Envio d<br>o Encaminhame<br>nto | <b>♦</b><br>Prazo para Resposta            | Fase | \$ | Pendência | ¢ | Unidade Administrati 崇<br>va | Stat     | <b>¢</b><br>us |  |  |
| Registro(s) não er                      | Registro(s) não encontrado(s).             |      |    |           |   |                              |          |                |  |  |
| Exibindo 0 a 0 de 0                     | registros.                                 |      |    |           |   |                              | Anterior | Próximo        |  |  |

#### 6. Respondendo a uma Pendência

| Status d                                    | lo processo                     | Pendēncias (1)              |                       |                        |   |                    |
|---------------------------------------------|---------------------------------|-----------------------------|-----------------------|------------------------|---|--------------------|
| Pendên<br>Ver 10                            | icias envia<br>v registros      | das p <mark>e</mark> lo Ana | lista                 | Pesquisar              |   |                    |
| Data de E<br>nvio do En<br>caminha<br>mento | Prazo par ▲<br>a Respost ♥<br>a | <b>♦</b><br>Fase            | <b>♦</b><br>Pendência | Unidade Administrativa | ¢ | <b>♦</b><br>Status |
|                                             |                                 |                             |                       |                        |   | 0                  |

Na tela de "Pendências" do processo, clique sobre a pendência que se deseja responder

| eridència       |                  |       |
|-----------------|------------------|-------|
|                 |                  |       |
| hea             |                  |       |
| Descrição       | Nome do arquivo. | Appes |
|                 |                  | 3     |
| azo de Resposta |                  |       |
| sposta          |                  | -     |
|                 |                  |       |
|                 |                  |       |

Será aberta janela com o detalhamento da pendência, com acesso a anexo que o analista tenha eventualmente remetido junto da pendência, prazo de resposta e espaço de resposta.

Também é possível anexar arquivo e envia-lo junto da resposta.

Ao final, clique no botão "Enviar" para submeter a resposta ao órgão governamental solicitante.

# 7. Glossário de Ícones

| Ícone      | Significado                                                                         | Ícone    | Significado                           |
|------------|-------------------------------------------------------------------------------------|----------|---------------------------------------|
| →          | Processo enviado aos órgãos governamentais                                          |          | Abrir anexo do processo               |
| 6          | Processo "salvo" para complementação futura (não enviado aos órgãos governamentais) | ٥        | Pendência                             |
| Q          | Visualizar processo                                                                 | 0        | Prazo para resposta de pendência      |
| ×          | Excluir processo                                                                    | R        | Pendência respondida                  |
| $\Sigma$   | Mensagem recebida                                                                   | 0        | Resposta de Encaminhamento            |
| $\bigcirc$ | Fase Concluída/Finalizada                                                           | <b>ð</b> | Prazo de resposta vencendo ou vencido |